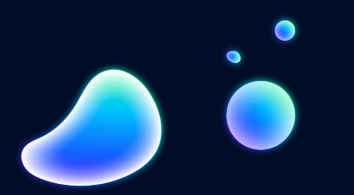

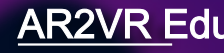

## Meta Quest 2/3 一體機安裝AR2 V R

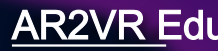

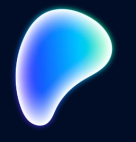

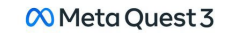

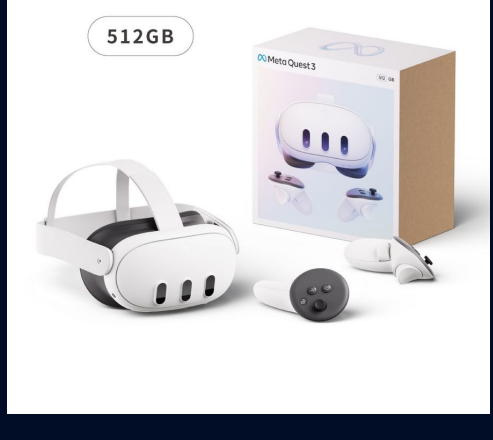

# Quest 2 or 3

•

## Quest使用者 AR2VR APP已上架Meta 商店 戴上頭盔裝置至商店搜尋AR2VR 下載APP即可

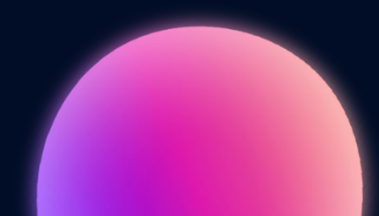

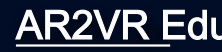

#### 開啟 AR2VR 按登入輸入帳號密碼

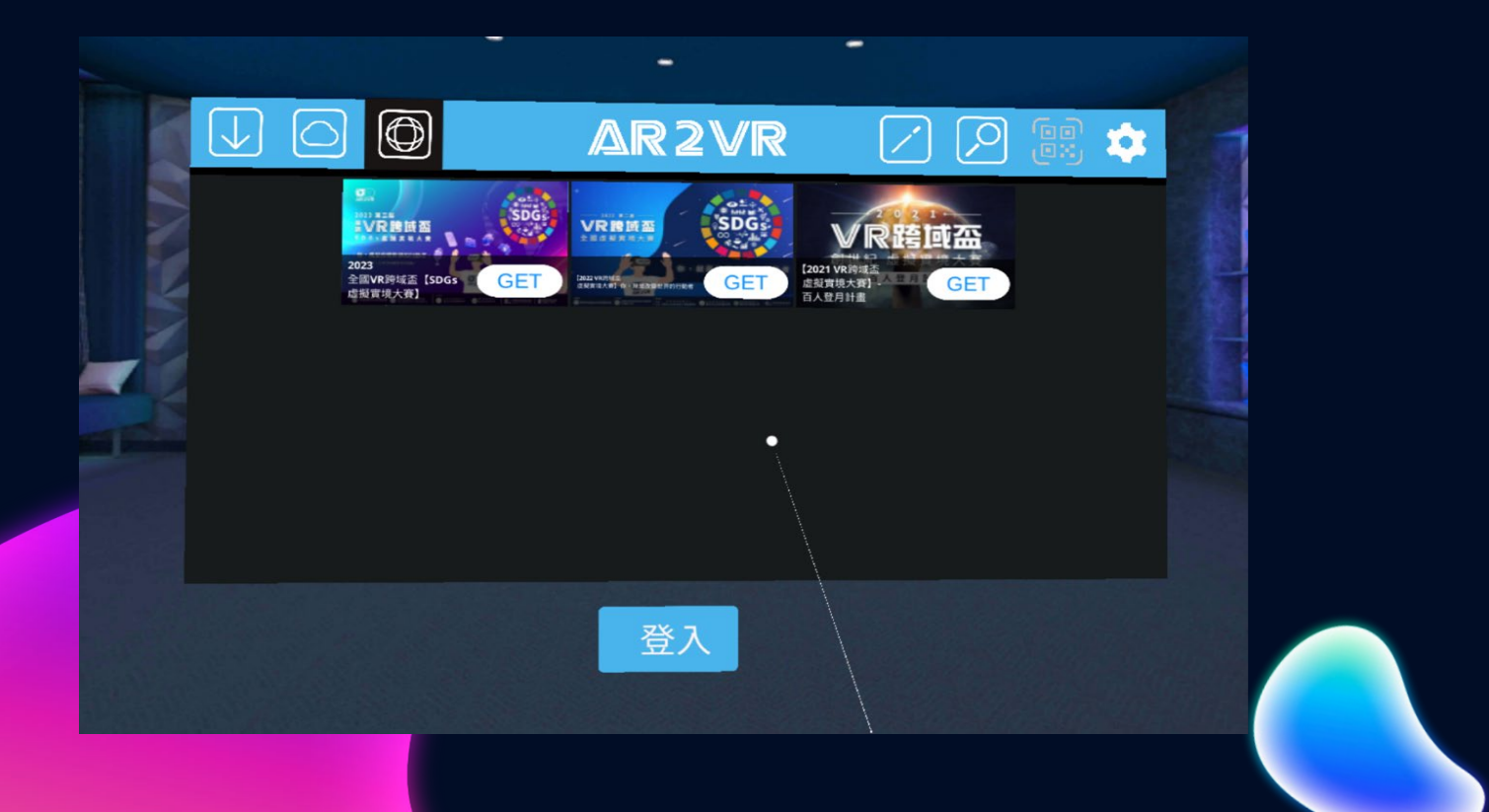

### Quest手持裝置使用說明

輸入鍵 畫面中任何需要輸入點 選後會出現鍵盤,就可 輸入

傳送門及資選點點擊也 是用此鍵點選  $\bigotimes$ 

退出鍵 結束後,或使用 過程有問題,按 此鍵後可退出 AR2VR

使用AR2VR 只要使用Quest右手的手持裝置即可

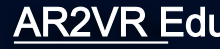

#### Quest使用 AR2VR 兩種情境 (教師或學生帳號需為一體機編輯帳號,此帳號才可用Quest登入)

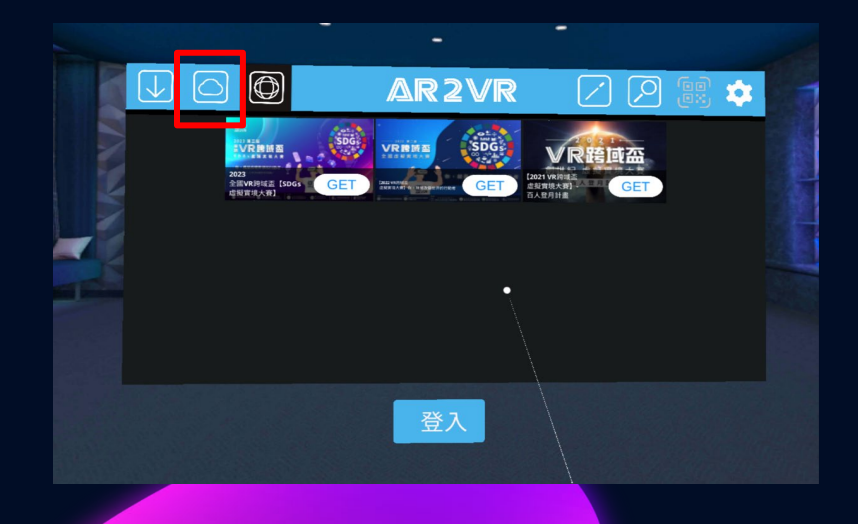

情境一:教師或學生專案創作完成使用Quest觀看 1-需用電腦或手機等裝置,先將專案上傳雲端 2-戴上Quest頭盔,點選AR2VR APP,登入帳密 3-點選紅色框 (創作者的雲端櫥窗) 4-點選上傳的專案,下載觀看

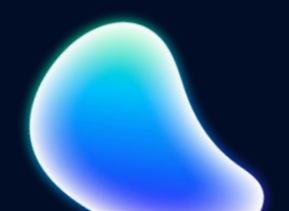

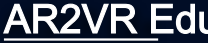

#### Quest使用 AR2VR 兩種情境 (教師有購買一體機中控導讀<sup>,</sup>此帳號才登入使用Live導讀<sup>,</sup>讓同學戴Quest觀看 教師的專案)

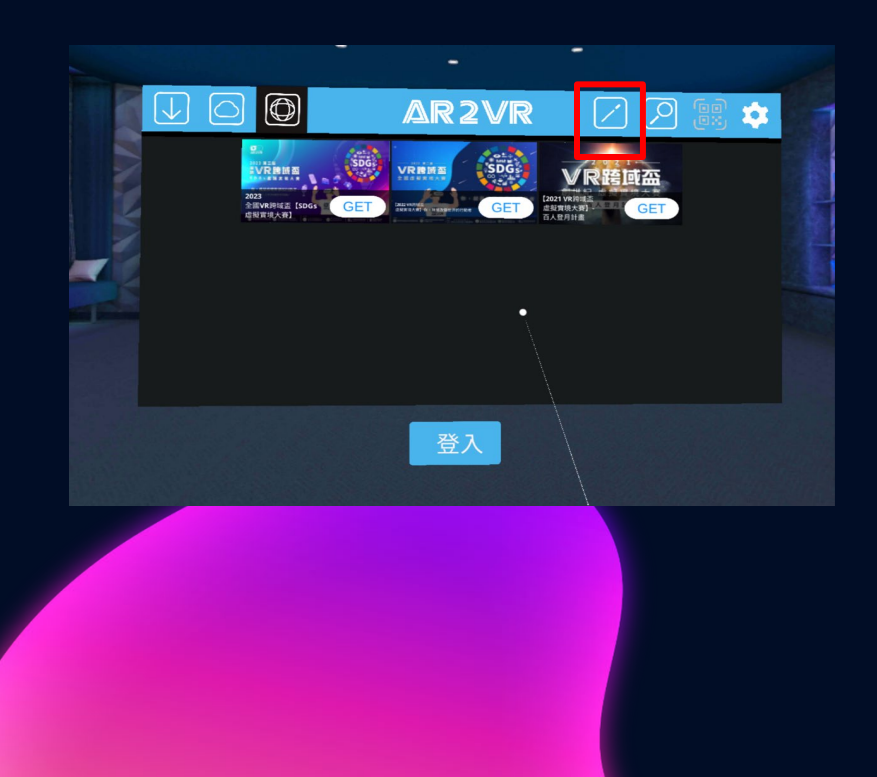

情境二:教師使用Live導讀,讓學生使用Quest觀看 1-教師裝置(電腦平板等)登入AR2VR,先將專案上傳 雲端 2-教師點選『我的』畫面內有『live導讀』,點選後 再點選【我的】VR作品,挑選上傳的專案(點選後會 下載,),下載完成後再點選『Live 開始導讀』

3-進入導讀畫面右上方有分享符號 再點選一次。 會出現PIN碼及QR CODE畫面

4-請學生戴上Queat,點選AR2VR並登入,再點選左 邊紅色框(筆的符號)輸入PIN碼即可進入老師的導讀 畫面